Standard Chartered 渣打銀行 Here for good

帳務查詢

### 個人網路銀行 操作示範

個人網路銀行 操作示範

| ▼請選擇示範                                                                                                    |      |  |
|----------------------------------------------------------------------------------------------------|------|--|
| ▶ 新申請/啓用設定<br>▶ 登入                                                                                                    |      |  |
| <ul> <li>●帳戶總覽</li> <li>●帳務查詢</li> <li>活存明細</li> <li>定存明細</li> <li>産存明細</li> <li>貸款明細</li> <li>預約交易</li> <li>結構型商品</li> </ul>                | 帳戶查詢 |  |
| <ul> <li>▶ 轉帳服務</li> <li>▶ 定存服務</li> <li>▶ 貸款服務</li> <li>▶ 繳稅/費服務</li> <li>▶ 信託投資</li> <li>▶ 信用卡</li> <li>▶ 電子用結單</li> <li>▶ 個人專區</li> </ul> |      |  |
| ▶解除個人網路銀行鎖定<br>▶解除簡訊密碼鎖定                                                                                                    |      |  |

1. 活存明細:選擇您要查詢的台幣活期帳號、查詢期間及查詢類別後,按「確認」繼續。

|                               | 渣打銀行 🦱                                                                                                    | 台灣                                                                | >首頁  |
|-------------------------------|----------------------------------------------------------------------------------------------------|-------------------------------------------------------------------|------|
| 「請選擇示範                        | ,帳戶總覽                                                                                                    | 板務查詢                                                              |      |
| 新申請/啓用設定<br>登入                | <ul> <li></li> <li></li> <li><!--</th--><th>話存明編 →定存明細 →匯款明細 →貸款明細 →預約交易 →結</th><th>構型商品</th></li></ul> | 話存明編 →定存明細 →匯款明細 →貸款明細 →預約交易 →結                                   | 構型商品 |
| 帳戶總覽<br>▶帳務查詢<br>活存明細<br>定存明細 | > 匯款明細 > 貸款明細 > 貸款明細 > 預約交易 > 結構型商品                                                                                                    | 活存明細<br>類型: ④台黎帳戶 〇外黎帳戶 〇『夢世代』活儲蓄帳戶計息明細<br>建建物金融等(一集新、查到期間及查到約01・ | _    |
| 匯款明細<br>貸款明細<br>預約交易<br>結構型商品 | <ul> <li>, 轉帳服務</li> <li>, 定存服務</li> <li>, 貸款服務</li> </ul>                                                                                                    | ● ● ● ● ● ● ● ● ● ● ● ● ● ● ● ● ● ● ●                             |      |
| 轉帳服務<br>定存服務                  | <ul> <li>線稅 / 費服務</li> <li>信託投資</li> <li>信用卡</li> </ul>                                                                                                    | 19 (20 )<br>查謝類<br>                                               | 細    |
| 貝款服務<br>繳稅/費服務<br>信託投資        | <ul><li> 電子月結單 </li><li> 。個人專區 </li></ul>                                                                                                    | 說明:                                                               | > 確認 |
| 信用卡<br>電子月結單<br>個人專區          | , 證券<br>, 保險<br>, 緯創服務専區                                                                                                    | 1. 提供一年內台幣存款帳務交易資料宣詢。                                             |      |
| 解除個人網路銀行鎖定<br>解除簡訊密碼鎖定        |                                                                                                    |                                                                   | II M |

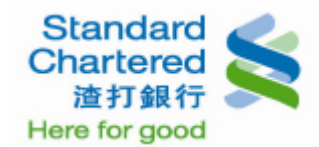

### 個人網路銀行 操作示範

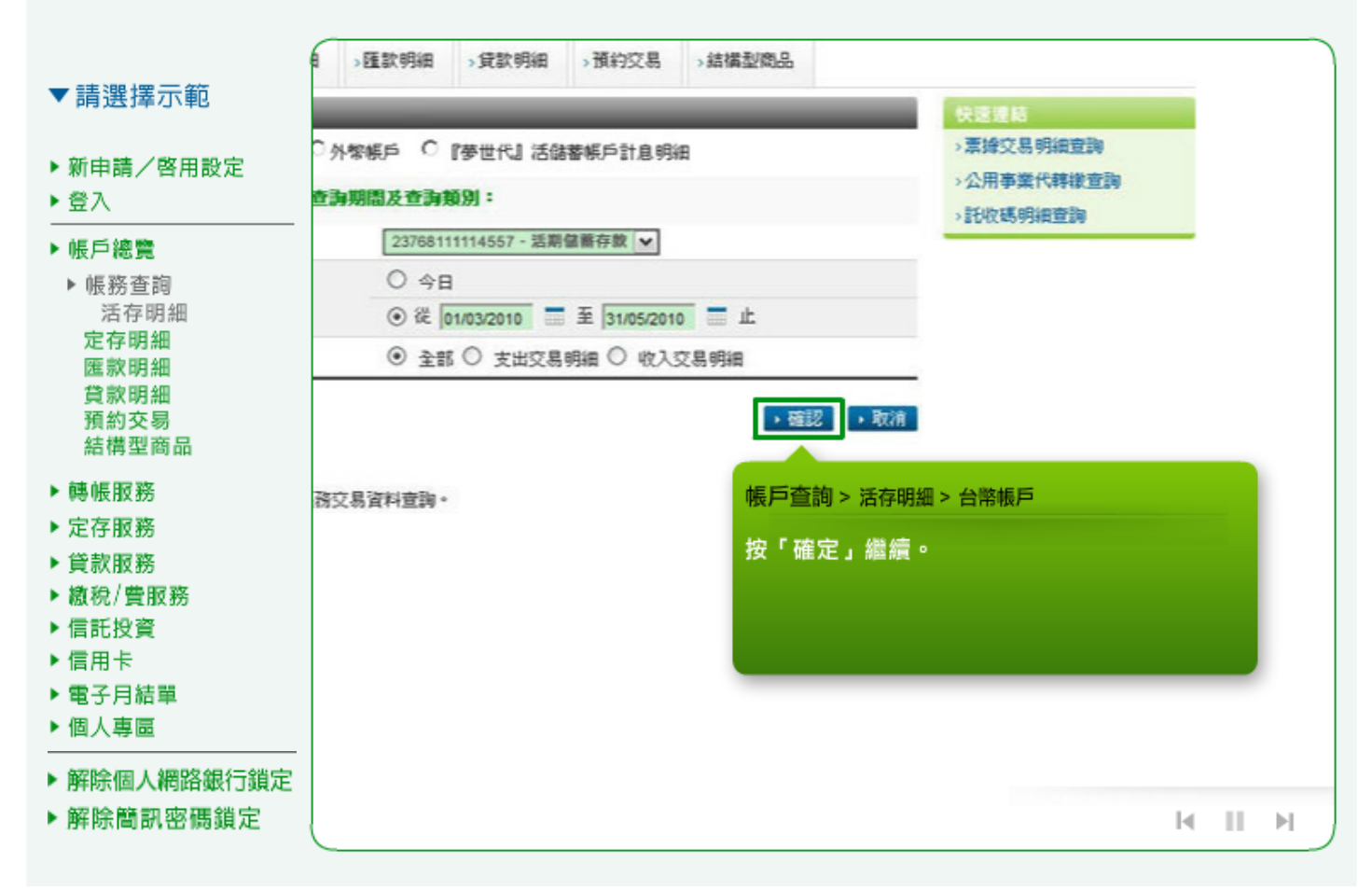

2. 活存明細:另外,您可在快速連結查詢票據、公用事業代轉繳、託收碼明細等帳務資料。

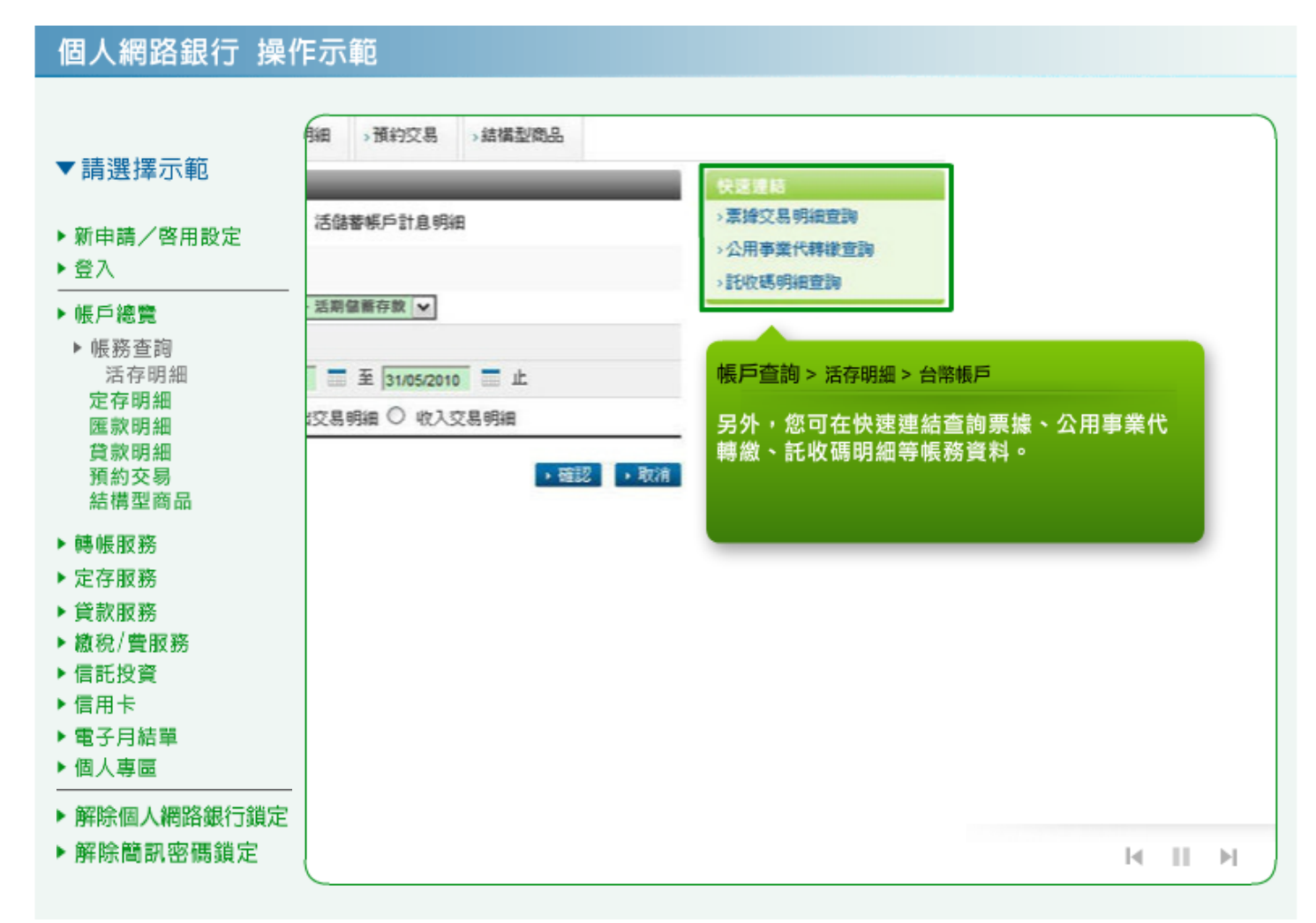

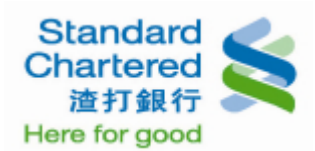

### 3. 活存明細:這裡顯示您的台幣帳戶裡,台幣存款交易明細查詢結果。

### 個人網路銀行 操作示範

個人網路銀行 操作示範

| 申請/啓用設定                                  | 活存明細       | >定存明細 | >匯款明維 | >1       | と款明細 > 形       | 約交易 → 約   | 構型商品      |                |   |
|------------------------------------------|------------|-------|-------|----------|----------------|-----------|-----------|----------------|---|
| λ                                        | 活存明細       | _     | _     |          | _              | _         | _         | _              |   |
| 白線響                                      | 台攀存款交易     | 明細查詞結 | 果:    |          |                |           |           |                |   |
| 國家本的                                     | 下載明細檔      | :     | 土純了   | て宇槍      |                |           |           |                |   |
| 1. 1. 1. 1. 1. 1. 1. 1. 1. 1. 1. 1. 1. 1 | 台幣活存帳到     | £ :   | 2376  | B11111   | 4557 - 活期儲     | 蓄存款       |           |                |   |
| 存明細                                      | 查询期間:      |       | 2010/ | 03/01~   | 2010/05/31     |           |           |                |   |
| 款明細                                      | 交易日期       | 交易時間交 | 易流水號  | 摘要       | 支出金額           | 收入金額      | 帳戶餘額      | 摘要武明           | Ē |
| き款明細                                     | 2010/03/31 | 15:30 | 1     | 現金       |                | 11,000.00 | 11,000.00 | TELL:02303     |   |
| 順約交易<br>は構 到 支 日                         | 2010/03/31 | 15:30 | 2     | 現金       |                | 54,000.00 | 65,000.00 | TELL:02303     |   |
| 古稱型商品                                    | 2010/04/01 | 05:18 | 1     | 放利       | 65,000.00      |           | 0.00      | 13458999123456 |   |
| <b>辰服務</b>                               | 2010/04/06 | 13:24 | 1     | 放利       |                | 65,000.00 | 65,000.00 | 回存             |   |
| 字服務                                      | 2010/04/07 | 14:23 |       |          |                |           |           | 36存款抵销         |   |
| 数服務                                      | 2010/04/07 | 14:23 | 帳戶查詢  | > 活存     | 明細 > 台幣輔       | F         |           | 6存款抵纳          |   |
| 息/曹服務                                    | 2010/05/03 | 15:33 |       | 107 AB - | (지생선 사는 모드 수미) | 人、海ケナー主   | · ㅎ ㅋ ㅋ 새 | ELL:02305      |   |
| 托投資                                      | 2010/05/03 | 15:33 | 這性額不  | 念的       | 古帝帳尸裡          | , 古幣仔剥    | 父杨明絀      | ELL:02305      |   |
| 目卡                                       | 2010/05/03 | 18:08 | 旦间后未  |          |                |           |           | 3458999123456  |   |
| そ日結開                                     |            |       |       |          |                |           |           |                |   |
| ノフローキ                                    |            |       |       |          |                |           |           |                |   |

4. 活存明細:選擇您要查詢的外幣活存帳號、查詢期間及查詢類別,並按「確定」繼續。

| ▼請選擇示範                                                                                                    | 帳務查詢                                                                                                    |                              |                                       |                        |        |   |   |     |
|----------------------------------------------------------------------------------------------------|----------------------------------------------------------------------------------------------------|------------------------------|---------------------------------------|------------------------|--------|---|---|-----|
| ▶ 新申請/啓用設定<br>▶ 登入                                                                                                    | 活存明線 →定存明<br>またまた。                                                                                                    | 明細 > 匯款明細                    | >貸款明細                                 | >預約交易                  | →結構型商品 |   |   |     |
| ▶ 帳戶總覽<br>▶ 帳務查詢<br>活存明細<br>定存明細<br>匯款明細<br>貸款明細<br>預約交易<br>結構型商品                                                                            | <ul> <li>(古伊男祖)</li> <li>         通型: C 台黎帳戶         請選擇外黎活期帳號         外黎活存帳號:         </li> <li>         查謝期間:         </li> <li>         查謝期間:         </li> </ul> | ● 外紫帳戶 ○ 帳戶查詢 > 活 選擇您要查詢 詢頻別 | 『夢世代』活館<br>第91:<br>存明細 > 外幣<br>]的外幣活存 | 著紙戶計息明<br>紙戶<br>評帳號、查詢 | 朝間及查   |   |   |     |
| <ul> <li>▶ 轉帳服務</li> <li>▶ 定存服務</li> <li>▶ 貸款服務</li> <li>▶ 繳稅/費服務</li> <li>▶ 信託投資</li> <li>▶ 信用卡</li> <li>▶ 電子月結單</li> <li>▶ 個人專區</li> </ul> |                                                                                                    |                              |                                       |                        |        |   |   | , 産 |
| <ul> <li>▶ 解除個人網路銀行鎖定</li> <li>▶ 解除簡訊密碼鎖定</li> </ul>                                                                                         |                                                                                                    |                              |                                       |                        |        | M | П | м   |

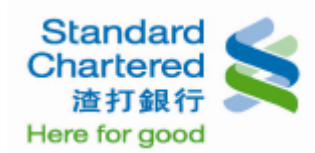

# 個人網路銀行 操作示範

| ▼請選擇示範                                                                                                    | 就明細 →預約交易 →結構型商品                                                                                                    |  |
|----------------------------------------------------------------------------------------------------|----------------------------------------------------------------------------------------------------|--|
| <ul> <li>新申請/啓用設定</li> <li>登入</li> <li>● 帳戶總覽</li> <li>&gt; 帳戶總覽</li> <li>&gt; 帳戶總覽</li> <li>&gt; 帳所容問細<br/>定存明細<br/>定存明細<br/>度款明細<br/>預新荷型商品</li> <li>&gt; 轉帳存明細<br/>預新荷型商品</li> <li>&gt; 轉帳存服務</li> <li>&gt; 定款服務</li> <li>&gt; 定款服務</li> <li>&gt; 資款和授資服務</li> <li>&gt; 信用卡</li> <li>&gt; 電子月結單</li> <li>&gt; 個人網路銀行鎖定</li> <li>&gt; 解除個人網路銀行鎖定</li> </ul> | IIX 明細 → 預約交易 → 結構型構品<br>IIX J 活儲著帳戶計息明細<br>557 - 美金(USD) ▼<br>2010 ● 至 31/05/2010 ● 止<br>支出交易明細 ○ 收入交易明細<br>「 確認 」 取消<br>按「確認」繼續。 |  |
| - THE VOLUME ANY LES IN BUSIC AC                                                                                                    |                                                                                                    |  |

5. 活存明細:這裡顯示您的外幣帳戶裡,外幣存款交易明細查詢結果。

| 個人網路銀行 操作                  | 示範    |            |            |                  |        |        |       |       |       |
|----------------------------|-------|------------|------------|------------------|--------|--------|-------|-------|-------|
| ▼請選擇示範                     | 帳務查詢  |            |            |                  |        |        |       |       |       |
| ▶ 新申請/啓用設定                 | 活存明網  | →定存明細      | >匯款明細      | <b>&gt;</b> 貸款明細 | →預約交易  | →結構型商品 |       |       |       |
| ▶ 登入                       | 活存明細  | _          | _          | _                | _      | _      | _     |       | _     |
| ▶ 帳戶總營                     | 外帶存款交 | 易明網查詢結果    | <b>k</b> : |                  |        |        |       |       |       |
| <ul> <li>▶ 幅發杏詢</li> </ul> | 外幣活存帳 | <b>就</b> : | 2376811    | 1114557 - 美      | 全(USD) |        |       |       |       |
| 活存明細                       | 查詢期間: |            | 2010/03    | 01 - 2010/05/3   | 31     |        |       |       |       |
| 定存明細                       | 交易日期  | _          | 交易流水       | Ξ.               | 支出金額   | 收入金    | 10    | Щ. Fi | 除額    |
| 医款明細                       | 2010  | /03/26     | 1          |                  |        |        | 62.64 |       | 84.79 |
| 預約交易<br>結構型商品              |       |            |            |                  |        |        |       |       |       |
| ▶轉帳服務                      |       |            |            |                  |        |        |       |       |       |
| ▶ 定存服務                     | 帳戶查   | 詢 > 活存明維   | ∃> 外幣帳戶    |                  |        |        |       |       |       |
| ▶貸款服務                      | 這裡顯   | [示您的外幣     | §帳戶裡,タ     | 小幣存款交            | 易明細    |        |       |       |       |
| ▶ 繳稅/費服務                   | 查詢結   | 课。         |            |                  |        |        |       |       |       |
| ▶ 信託投資                     |       |            |            |                  |        |        |       |       |       |
| ▶ 信用卡                      |       |            |            |                  |        |        |       |       |       |
| ▶ 電子月結單                    | _     |            |            |                  | _      |        |       |       |       |
| ▶ 個人專圖                     |       |            |            |                  |        |        |       |       |       |
| ▶ 解除個人網路銀行鎖定               |       |            |            |                  |        |        |       |       |       |
| ▶ 解除簡罰 密碼 銷完               |       |            |            |                  |        |        |       |       |       |

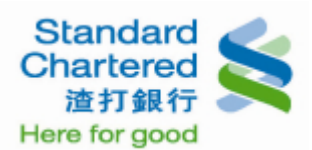

6. 活存明細:選擇您要查詢的『夢世代』活期儲蓄帳戶計息明細,並按「確定」繼續。

個人網路銀行 操作示範

| ▼請選擇示範                                                                                                    | 帳務查詢                                                                                                    |                                              |
|----------------------------------------------------------------------------------------------------|----------------------------------------------------------------------------------------------------|----------------------------------------------|
| <ul> <li>▼請選擇示範</li> <li>&gt; 新申請/啓用設定</li> <li>&gt; 登入</li> <li>&gt; 帳戶總覽</li> <li>&gt; 帳戶總覽</li> <li>&gt; 帳戶總覽</li> <li>&gt; 帳優務查审明細<br/>定存明細<br/>定存明細<br/>貸款符明細<br/>資預約交易<br/>結構型商品</li> <li>&gt; 轉帳服務</li> <li>&gt; 定款服務</li> <li>&gt; 貸款服務</li> <li>&gt; 貸款服務</li> <li>&gt; 貸款服務</li> <li>&gt; 貸款服務</li> <li>&gt; 貸款服務</li> <li>&gt; 信用卡</li> <li>&gt; 電子月結單</li> <li>&gt; 個人專區</li> </ul> | 【若存明編       >定存明細       >匯款明細       >貸款明細       >預約交易       >結構型商品         「活存明細       超型:       ○ 台幣帳戶       ○ 小幣帳戶       ○ 『夢世代』活儲蓄帳戶計息明細         講講課       「夢世代』活儲蓄帳戶計息明細       ● 建銀       23/01/2011       ● 正       企         普遍期間:       從       23/01/2011       ● 至       22/04/2011       ● 止銀萱論90天内利息)         第四       ● 23/01/2011       ● 至       22/04/2011       ● 止銀萱論90天内利息)         第四       ● 23/01/2011       ● 至       22/04/2011       ● 止銀萱論90天内利息)         ● 確認       ● 当時期間:       ● 二       ● 二       ● 二         「       ● 世代』活儲蓄帳戶計息明細       ● 満路       ● 満路 | 快速連結<br>→ 票據明細宣詞<br>→ 公用事業代募線查調<br>→ 託收碼明細宣詞 |
| ▶ 解除個人網路銀行鎖定<br>▶ 解除簡訊密碼鎖定                                                                                                    |                                                                                                    | N II N                                       |

#### 個人網路銀行 操作示範 ▼請選擇示範 >匯款明細 →貸款明細 →預約交易 >結構型商品 ▶ 新申請/啓用設定 ▶ 登入 🗅 外幣帳戶 🛛 『夢世代』活儲蓄帳戶計息明細 >票據明細查詢 ▶ 帳戶總覽 >公用事業代轉繳查詢 存款帳號及查詢期間: ▶ 帳務查詢 >託收碼明細查詢 活存明細 00000123456789 💌 定存明細 從 23/01/2011 = 至 22/04/2011 = 止(限查詢90天內利息) 匯款明細 貸款明細 預約交易 ▶ 確認 → 清除 結構型商品 ▶ 轉帳服務 帳戶查詢 > 活存明細 > 『夢世代』活儲蓄帳戶計息明細 ▶ 定存服務 ▶貸款服務 按「確認」繼續。 ▶ 繳稅/費服務 ▶ 信託投資 ▶ 信用卡 ▶ 電子月結單 ▶ 個人專圖 ▶ 解除個人網路銀行鎖定 ▶ 解除簡訊密碼鎖定 H II H

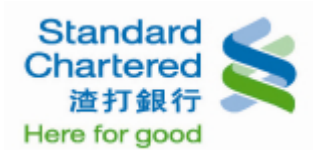

### 7. 活存明細:這裡顯示您的『夢世代』活期儲蓄帳戶計息明細查詢結果。

### 個人網路銀行 操作示範

| ▼請選擇示範                                                     | 2011/03/15<br>2011/03/16<br>2011/03/17                                   | 0.02<br>0.02<br>0.02         | 59,000.00<br>59,000.00<br>58,500.00              | 0.03<br>0.03<br>0.03      | 0.45<br>0.45<br>0.45         | 0.00<br>0.00<br>0.00  | 0.00                | 59,000.00<br>59,000.00<br>58,500.00              |
|------------------------------------------------------------|--------------------------------------------------------------------------|------------------------------|--------------------------------------------------|---------------------------|------------------------------|-----------------------|---------------------|--------------------------------------------------|
| ▶ 新申請/啓用設定<br>▶ 登入                                         | 2011/03/18<br>2011/03/19<br>2011/03/20                                   | 0.02                         | 58,500.00<br>58,500.00                           | 0.03                      | 0.45                         | 0.00                  | 0.00                | 58,500.00<br>58,500.00                           |
| ▶ 帳戶總覽<br>▶ 帳務查詢<br>活存明細                                   | 2011/03/21<br>2011/03/22<br>2011/03/23                                   | 0.02 0.02 0.02 0.02          | 68,500.00<br>68,500.00<br>68,500.00<br>68,500.00 | 0.03 0.03 0.03            | 0.45<br>0.45<br>0.45<br>0.45 | 0.00 0.00 0.00        | 0.00 0.00 0.00      | 68,500.00<br>68,500.00<br>68,500.00<br>68,500.00 |
| 定存明細<br>匯款明細<br>貸款明細<br>預約交易<br>結構型商品                      | 2011/03/24<br>2011/03/25<br>2011/03/26<br>2011/03/27                     | 0.02<br>0.02<br>0.02<br>0.02 | 帳戶查詢 > ;<br>這裡顯示您                                | 5000<br>5存明細 > 『<br>的『夢世代 | ● 16<br>●世代』活儲蓄<br>:』活儲蓄帳    | 報戶計息明細<br>戶計息明細       | 0.00 0.00 0.00 0.00 | 68,500.00<br>68,500.00<br>63,500.00<br>63,500.00 |
| ▶轉帳服務<br>▶定存服務                                             | 2011/03/28                                                               | 0.02                         | 查詢結果。                                            |                           |                              |                       | 0.00                | 63,500.00                                        |
| ▶ 貸款服務<br>▶ 繳稅/費服務<br>▶ 信託投資<br>▶ 信用卡<br>▶ 電子月結單<br>▶ 個人專區 | <ol> <li>説明:</li> <li>1. 本行新台幣活<br/>無條件捨去。</li> <li>2. 本帳戶計息明</li> </ol> | 期性存款每日                       | 日餘額未達新台幣一<br>,僅提供查詢期間之                           | 萬元(含)者,身<br>帳戶計息明細調       | ]當日不予計算利<br>試算,帳戶每月2         | 息。當日利息試算<br>2入息請依實際入1 | E金額僅計算到<br>息日金額爲準   | Ē小數點後兩位,小看<br>。                                  |
| <ul> <li>▶ 解除個人網路銀行鎖定</li> <li>▶ 解除簡訊密碼鎖定</li> </ul>       | <ol> <li>4. 如有其他帳戶:</li> </ol>                                           | 』帳戶之計)<br>相關問題或夠             | 息明細,歡迎您透由<br>疑問,敬請來電本行                           | 個人網路銀行<br>客服中心 4058       | 查詢或洽詢各分行<br>3- 0088(手機搬      | 丁。<br>打諸加02)。         | ŀ                   | e II e                                           |

### 8. 定存明細:選擇查詢「台幣定存」,下方就會顯示您的台幣定存明細。

### 個人網路銀行 操作示範

| 新申請/啓用設定              | >活存明細 定存明細 >匯款明細 >貸款明細 >預約交易                                                                                                    | →結構型商                     | 品                               |                               |                  |
|-----------------------|----------------------------------------------------------------------------------------------------|---------------------------|---------------------------------|-------------------------------|------------------|
| 登入                    | 定存明網                                                                                                    |                           |                                 |                               |                  |
| 帳戶總覽                  | 類型: ④ 台幣定存 ○ 外幣定存                                                                                                    |                           |                                 |                               |                  |
| ▶ 帳務查詢                | 所有台幣定期才會局明細:                                                                                                    |                           |                                 |                               |                  |
| 活仔明細<br>定存明細<br>匯款明細  | 台幣定 帳戶查詢 > 定存明細 > 台幣定存                                                                                                    | 利率                        | 起息日                             | 到期日                           | 賢借               |
| 貸款明細<br>預約交易<br>結構型商品 | 5478-7 選擇查詢「台幣定存」,下方就會顯示您的台<br>幣定存明細。<br>定期性1                                                                                       | 0.25%<br>(固定)             | 2009/04/16                      | 2011/04/16                    | 無                |
| 轉帳服務                  | 定期性行                                                                                                    |                           |                                 |                               |                  |
| 定存服務                  |                                                                                                    |                           |                                 |                               |                  |
| 貸款服務                  | 記明:<br>4 本海吸姆公宁期他方志/左举,/其前达·西莱泰并组织在海吸姆组织和目子之子                                                                                       | 7 *5-7-18-4-7             |                                 | 动业,公内发                        | 宫体/              |
| 繳稅/費服務<br>信託投資        | <ol> <li>平明暗弦门足树住住私下菜, 国家所整理唱起我门及朝暗我门所闻立之者<br/>8月17日前經由電話銀行所開立之定期性存款。如忽於臨櫃所開立之定期<br/>理。(数北、台中及高雄分行之客戶於2008年8月17日前所開立之定期)</li> </ol> | 9頭に朝在1<br>明性存款需要<br>作款,可紹 | F&F、「但不包含<br>要異動,諸至原<br>自電話銀行辦: | 1数11、日中及<br>開戶分行辦理<br>理相關異動服系 | 向雄7<br>,其無<br>务) |
| 信用卡<br>電子月結單          | <ol> <li>若您的存款為「ALMA存款」或「綜合存款」,執行活期存款轉定期存款<br/>銀行執行中途解約與讀轉存約定,請至原關戶分行辦理。</li> </ol>                                                 | 的產生的定                     | 期性存款,因                          | 具有存單質借卵                       | 视透支              |
|                       |                                                                                                    |                           |                                 |                               |                  |

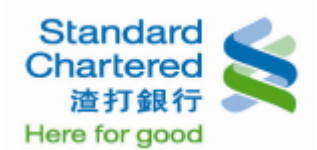

### 9. 定存明細:選擇查詢「外幣定存」,下方就會顯示您的外幣定存明細。

個人網路銀行 操作示範

| ▼請選擇示範                        | 較務查詢                                              |     |                   |         |       |            |            |        |         |
|-------------------------------|---------------------------------------------------|-----|-------------------|---------|-------|------------|------------|--------|---------|
| ▶ 新申請/啓用設定<br>▶ 登入            | >活存明細 定存明                                         | •   | 匯款明細              | 。貸款明細   | > 預約  | 交易→結構書     | 20036      |        |         |
| . 旗后续奏                        | 定存明細                                              | _   | _                 | _       |       | -          | _          | _      |         |
| · 账户總見<br>• 値察本指              | 類型: 〇 台幣定存                                        | ④外  | 幣定存               |         |       |            |            |        |         |
| 活存明細                          | 所有外學定期在試解戶                                        | -   |                   |         |       |            | -          |        |         |
| 定存明細                          | 6327                                              | 帳戶  | <b>査詢 &gt; 定存</b> | 明細 > 外  | 幣定存   |            |            | _      |         |
| 匯叞明細<br>貸款明細<br>預約交易<br>結構型商品 | 定存總筆數: 選擇查詢「外幣定存」,下方就會顯示您的外<br>幣定存明細。<br>1,001.00 |     |                   |         |       |            |            |        |         |
| ▶ 轉帳服務                        | 定存器金襴(未解訂);                                       |     |                   |         |       |            |            | 1      | ,002.00 |
| ▶ 定存服務                        |                                                   | -   |                   |         |       |            |            | 1      | ,500.00 |
| ▶貸款服務                         | 定期存款存户帳號                                          |     |                   |         |       |            |            | 0310   | 100000  |
| ▶ 繳稅/費服務                      | 定存帳號                                              | 幣別  | 定存金額              | 期別      | 利率    | 起息日        | 到期日        | 到期處理   | 存單種     |
| ▶信託投資                         | 5478-7788-7878-1234                               | USD | 1,001.00          | 1個月     | 5.35% | 2008/04/17 | 2008/05/17 | 本息自動讀存 | 無實體     |
| ▶ 信用卡                         | 定期存款存戶帳號                                          |     | _                 | _       | _     | _          | _          | 09001  | 0000032 |
| ▶電子月結單                        | 定存帳號                                              | 幣別  | 定存金額              | 期別      | 利率    | 起息日        | 到期日        | 到期處理   | 存單種     |
| ▶ 個人專區                        | 5478-7788-7878-1234                               | THB | 1,002.00          | 1個月     | 1.00% | 2008/04/17 | 2008/05/17 | 本息自動讀存 | 無實證     |
| ▶ 解除個人網路銀行鎖定                  | 定期存款存户帳號                                          |     | _                 | _       | _     | _          | _          | 101    | 0100000 |
| ▶解除簡訊密碼鎖定                     | 定存帳號                                              | 幣別  | 定存金額              | 101.591 | 利率    | 起息日        | 到期日        | 到期虚理   | 存單種     |
|                               | 5478-7788-7878-1234                               | HKD | 1,500.00          | 12图月    | 2.00% | 2006/11/20 | 2007/11/20 | 本金自動積存 | 實證      |

10. 匯款明細:選擇您所要查詢的「台幣匯入匯款」,輸入帳號及查詢期間,按「確認」繼續。

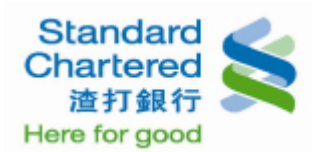

### 11. 匯款明細:這裡顯示您的台幣匯入匯款交易明細。

| 個人網路銀行 操作        | 示範      |                 |         |               |          |        |    |      |
|------------------|---------|-----------------|---------|---------------|----------|--------|----|------|
| ,                |         |                 |         |               |          |        |    |      |
| ▼請選擇示範           | 帳務查詢    |                 |         |               |          |        |    |      |
| ▶ 新申請/啓用設定       | →活存明細   | →定存明細           | 匯款明細    | →貸款明細         | →預約交易    | →結構型商品 |    |      |
| ▶登入              | 匯款明細    | _               | _       | _             | _        |        |    |      |
|                  | 台幣匯入匯調  | <b>火明綱查詞結</b> 是 | ¥:      |               |          |        |    |      |
| ▶ 帳務查詢           | 帳號:     |                 | 5478-77 | 88-7878-1234  | 1        |        |    |      |
| 活存明細             | 查詢期間:   |                 | 2008/11 | /06 至 2009/02 | 2/05     |        |    |      |
| 定存明細             | 睡入日期    | _               | 隆入時間    |               | 匯款金額     | 匯款銀行   | 匯  |      |
| ■ 定款明細<br>25 表明细 | 2009/01 | /09             | 14:48:  | 16            | 1,490,00 | 渣打銀行   |    | 渣打先生 |
| 貢款站益             |         |                 |         |               |          |        |    |      |
| 結構型商品            |         |                 |         |               |          |        |    |      |
| ▶ 轉帳服務           | 帳戶查詢>   | ▶ 匯款明細 >        | 台幣匯入匯   | 款             | _        |        |    |      |
| ▶ 定存服務           | 這裡顯示    | 您的台幣匯           | 入匯款交易   | 易結果。          |          |        |    |      |
| ▶貸款服務            |         |                 |         |               |          |        |    |      |
| ▶ 繳稅/費服務         |         |                 |         |               |          |        |    |      |
| ▶ 信託投資           |         |                 |         |               |          |        |    |      |
| ▶ 信用卡            |         |                 |         |               |          |        |    |      |
| ▶ 電子月結單          |         |                 |         |               |          |        |    |      |
| ▶ 個人專圖           |         |                 |         |               |          |        |    |      |
| ) 解除個人網路銀行銷完     |         |                 |         |               |          |        |    |      |
| 解除になっている。        |         |                 |         |               |          |        | 14 |      |
| 「脾防間防留險頭足        |         |                 |         |               |          |        | I. |      |

12. 匯款明細:請選擇您所要查詢的「外幣匯出匯款」,輸入帳號及查詢期間,按「確認」繼續。

| ▼請選擇示範                                                                                                    | 帳務查詢         |                           |   |
|----------------------------------------------------------------------------------------------------|--------------|---------------------------|---|
| ▶ 新申請/啓用設定<br>▶ 登入                                                                                                    | →活存明細 →定存明細  | 目 匯款明細 →貸款明細 →預約交易 →結構型商品 |   |
|                                                                                                    | 匯款明網         |                           |   |
| ▶帳戶總覽                                                                                                    | 類型: 〇 台幣匯入匯款 | 欧 ◎ 外幣匯出匯款                |   |
| ▶ 帳務查詢<br>活 左 明 御                                                                                                    | 請選擇外幣活期帳號及   | · 查 海朔間 、                 |   |
| 活 仔 明 細<br>定 存 明 細                                                                                                    | 帳號:          |                           |   |
| 匯款明細                                                                                                    |              | 限户查詢 > 進款明細 > 外幣匯出匯款      |   |
| 貸款明細                                                                                                    | 查詢期間:        | 請選擇「外幣匯出匯款」及您要查詢的帳號及      |   |
| 損約父易結構型商品                                                                                                    |              | 期間,並按「確認」繼續。              |   |
| ▶ 補値服数                                                                                                    |              |                           | 1 |
| ●時限1030                                                                                                    |              |                           |   |
|                                                                                                    |              |                           |   |
|                                                                                                    |              |                           |   |
| ▶ 貸款服務<br>▶ 繳殺/費服務                                                                                                    |              |                           |   |
| ▶ 買款服務<br>▶ 繳稅/費服務<br>▶ 信託投資                                                                                                    |              |                           |   |
| ▶ 買款服務<br>▶ 繳稅/費服務<br>▶ 信託投資<br>▶ 信用卡                                                                                                    |              |                           |   |
| <ul> <li>▶ 貸款服務</li> <li>▶ 繳稅/費服務</li> <li>▶ 信託投資</li> <li>▶ 信用卡</li> <li>▶ 電子月結單</li> </ul>                                                            |              |                           |   |
| <ul> <li>▶ 貸款服務</li> <li>▶ 繳稅/費服務</li> <li>▶ 信託投資</li> <li>▶ 信用卡</li> <li>▶ 電子月結單</li> <li>▶ 個人專區</li> </ul>                                            |              |                           |   |
| <ul> <li>▶ 貸款服務</li> <li>▶ 繳稅/費服務</li> <li>▶ 信託投資</li> <li>▶ 信用卡</li> <li>▶ 電子月結單</li> <li>▶ 個人專區</li> <li>▶ 解除個人網路銀行銷空</li> </ul>                      |              |                           |   |
| <ul> <li>&gt; 買款服務</li> <li>&gt; 繳稅/費服務</li> <li>&gt; 信託投資</li> <li>&gt; 信用卡</li> <li>&gt; 電子月結單</li> <li>&gt; 個人專區</li> <li>&gt; 解除個人網路銀行鎖定</li> </ul> |              |                           |   |

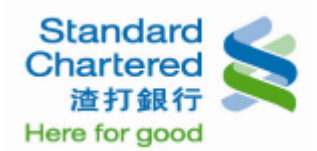

### 13. 匯款明細:這裡顯示您的外幣匯出匯款交易明細。

| 個人網路銀行 操作    | ≣示範        |                 |            |               |                      |                      |            |      |               |
|--------------|------------|-----------------|------------|---------------|----------------------|----------------------|------------|------|---------------|
|              |            |                 |            |               |                      |                      |            |      |               |
| ▼請選擇示範       | 帳務查詢       |                 |            |               |                      |                      |            |      |               |
| ▶ 新申請/啓用設定   | >活存明細      | >定存明細           | 匯款明細       | >貸款明細         | >預約交易                | >結構型商                | 8          |      |               |
| ▶登入          | 匯款明細       |                 | _          |               | _                    | _                    | _          |      |               |
| ▶ 帳戶總覽       | 外幣匯出匯調     | <b>太明細查胸結</b> 界 | f :        |               |                      |                      |            |      |               |
| ▶ 帳務查詢       | 幣別/帳號      | :               | GBP 012    | 34567890123   |                      |                      |            |      |               |
| 活存明細         | 查壽期間:      |                 | 2011/05    | 20 至 2011/05/ | 20                   |                      |            |      |               |
| 定存明細<br>匯款明細 | 申請日期       | 匯款日期            | 轉入         | . HE BE       | 受款                   | ~                    | 轉出外幣<br>金額 |      | <b>是理状</b> 能  |
| 貸款明細<br>預約交易 | 2011/05/20 | 2011/05/20      | 1234567891 | 2345678912    | TEST N<br>ROAD,TAIPE | NO.5,XYZ<br>I,TAIWAN | GBP 10     | 申請成功 | ),匯款資料裡<br>中! |
| 結構型商品 ▶轉帳服務  | 帳戶查詢       | > 匯款明細 >        | 外幣匯出匯款     | R             |                      |                      |            |      |               |
| ▶ 定存服務       | 這裡顯示       | 你的外憋瘫           | 出匯動な易      | 结里。           |                      |                      |            |      |               |
| ▶貸款服務        | AET王丽风小    |                 |            |               |                      |                      |            |      |               |
| ▶ 繳稅/費服務     |            |                 |            |               |                      |                      |            |      |               |
| ▶ 信託投資       |            |                 |            |               |                      |                      |            |      |               |
| ▶ 信用卡        |            |                 |            |               |                      |                      |            |      |               |
| ▶ 電子月結單      |            |                 |            |               |                      |                      |            |      |               |
| ▶ 個人專區       |            |                 |            |               |                      |                      |            |      |               |
| ▶ 解除個人網路銀行鎖定 |            |                 |            |               |                      |                      |            |      |               |
| ▶解除簡訊密碼鎖定    |            |                 |            |               |                      |                      |            | H.   | II N          |

14. 貸款明細:選擇查詢「已還本息」,選擇台幣放款帳號及查詢期間,按「確認」繼續。

| ▼請選擇示範                                                                           |                                                                                                 |            |   |
|----------------------------------------------------------------------------------|-------------------------------------------------------------------------------------------------|------------|---|
| ▶ 新申請/啓用設定<br>▶ 登入                                                               | 細 →匯款明細 貸款明網 →預約交易 →結構型商品 ○ 前期應繳本良 ○ 本期應繳本良                                                     |            |   |
| ▶帳戶總覽 ▶帳務查詢 活存明細 定存明細 置款明細 資款明細 預約交易                                             | <b>&amp;查詢期間:</b><br><u> 5478-7788-7878-1234</u><br>④ 今日<br>○ 従 mm/dd/yyyy  至 至 mm/dd/yyyy  正 止 |            |   |
| 結構型商品<br>▶ 轉帳服務<br>▶ 定存服務<br>▶ 貸款服務<br>▶ 撤税/費服務<br>▶ 信託投資<br>▶ 信用卡               | ,確認 ,取<br>帳戶查詢 > 貸款明細 > 已還本息<br>選擇查詢「已還本息」,選擇台幣放款帳號及<br>查詢期間,按「確認」繼續。                           | <i>较</i> 育 |   |
| <ul> <li>■子月結單</li> <li>●個人專區</li> <li>●解除個人網路銀行鎖定</li> <li>▶解除簡訊密碼鎖定</li> </ul> |                                                                                                 | K II       | ▶ |

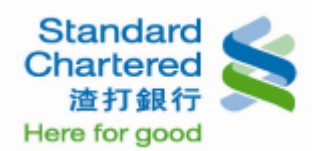

15. 貸款明細:這裡顯示您的已還本息查詢結果。

#### 個人網路銀行 操作示範

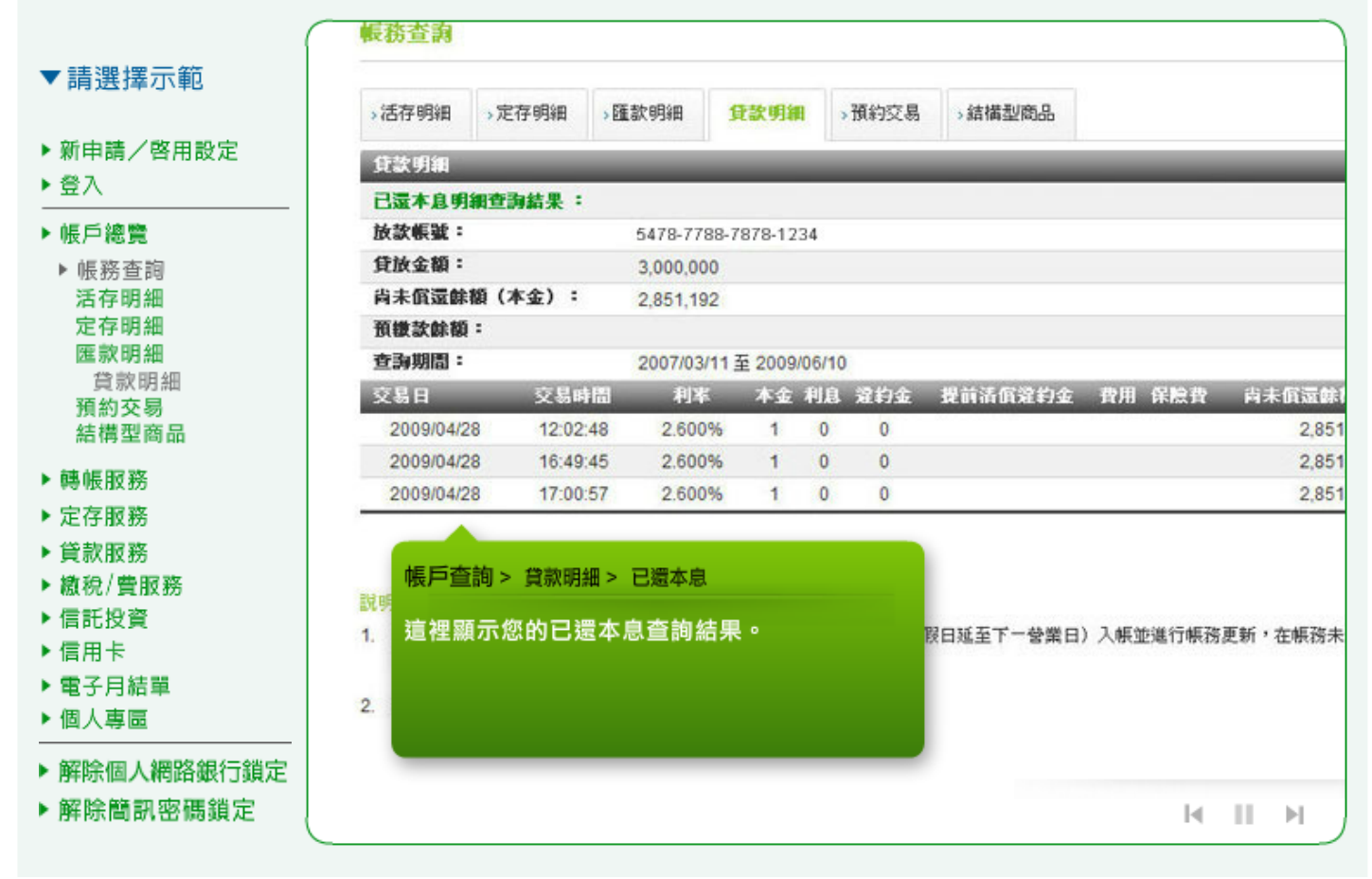

16. 貸款明細:選擇「前期應繳本息」,選擇台幣放款帳號,按「確認」繼續。

| <ul> <li>▼請選擇示範</li> <li> 新申請/啓用設定    </li> <li> </li> <li> </li> <li> <p< th=""></p<></li></ul> |
|--------------------------------------------------------------------------------------------------|
| <ul> <li>► 個人專區</li> <li>► 解除個人網路銀行鎖定</li> </ul>                                                 |
| LITERER MISH WAT DIVINE                                                                          |

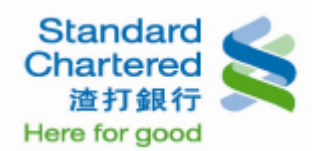

### 17. 貸款明細:這裡顯示您所查詢前期應繳本息明細結果。

| ▼ 請 選 摆 示 節                                                                                                    | 帳務查詢                                  |                                   |                                     |                                                          |                               |          |   |
|----------------------------------------------------------------------------------------------------|---------------------------------------|-----------------------------------|-------------------------------------|----------------------------------------------------------|-------------------------------|----------|---|
|                                                                                                    | >活存明細 >定存明                            | 細>匯款明細                            | 貸款明網                                | >預約交易                                                    | →結構型商品                        |          |   |
| ▶ 新甲請/啓用設定<br>▶ 營入                                                                                                    | 貸款明細                                  |                                   |                                     |                                                          |                               |          | - |
|                                                                                                    | 前期應繳本息明網查                             | 海結果 :                             |                                     |                                                          |                               |          |   |
|                                                                                                    | 放款帳號:                                 | 5478-7                            | 788-7878-1234                       |                                                          |                               |          |   |
| ▶ 帳務查問                                                                                                    | 貸放金額:                                 | 3,000,0                           | 00                                  |                                                          |                               |          |   |
| 活仔明 甜<br>史 方明 细                                                                                                    | 尚未償還餘額(本金)                            | 2,851,1                           | 92                                  |                                                          |                               |          |   |
| 定于9月前<br>匯款明細                                                                                                    | 前期本息塵撒日:                              | 2009/1                            | 2/14                                |                                                          |                               |          |   |
| 貸款明細                                                                                                    | 計息迄日                                  | 利率                                | 課還本金                                | 課還利息                                                     | 違約金                           | 提前清償還約金  | 費 |
| 預約交易                                                                                                    | 097/12/14                             | 2.600%                            | 0                                   | 0                                                        | 0                             | 0        | C |
| 結構型商品                                                                                                    |                                       |                                   |                                     | 計測書機合類                                                   | · 0==                         |          |   |
| 1140 1172 millio 1002 1414                                                                                                    |                                       |                                   |                                     | 时州是铁业银                                                   | • 07G                         |          |   |
| ▶轉帳服務                                                                                                    |                                       |                                   |                                     | 时州是被业税                                                   | • 0)5                         |          |   |
| ▶ 轉帳服務<br>▶ 定存服務                                                                                                    | 帳戶查詢 > 貸款明                            | 細 > 前期應繳4                         | 息                                   | 明州王权业领                                                   | - 076                         |          |   |
| <ul> <li>&gt; 轉帳服務</li> <li>&gt; 定存服務</li> <li>&gt; 貸款服務</li> </ul>                                                                                                    | 帳戶查詢 > 貸款明<br>這裡顯示你所查                 | 細 > 前期應繳本<br>詢前 即 應 繳 本           | 息自用细结果                              |                                                          | - 076                         |          |   |
| <ul> <li>▶ 轉帳服務</li> <li>▶ 定存服務</li> <li>▶ 貸款服務</li> <li>▶ 繳稅/費服務</li> </ul>                                                                                                    | 帳戶查詢 > 貸款時<br>這裡顯示您所查                 | ∃細> 前期應繳本<br>詢前期應繳本               | <sup>、息</sup><br>息明細結果              | • • • •                                                  | • 076                         |          |   |
| <ul> <li>         ・轉帳服務         ・定存服務         ・貸款服務         ・撤稅/費服務         ・信託投資     </li> </ul>                                                                                                    | 帳戶查詢 > 貸款時<br>這裡顯示您所查                 | ⊞ > 前期應繳本<br>詢前期應繳本               | <sup>®</sup> 息<br>息明細結果             | •                                                        | • 0元<br>辛的利家公经計自              | •        |   |
| <ul> <li>▶轉帳服務</li> <li>▶定存服務</li> <li>▶貸款服務</li> <li>▶ 繳稅/費服務</li> <li>▶ 傭託投資</li> <li>▶ 信用卡</li> </ul>                                                                                                    | 帳戶查詢 > 貸款明<br>這裡顯示您所查                 | ∃細> 前期應繳本<br>詢前期應繳本               | <sup>©息</sup><br>息明細結果              | <b>时州走被</b> 並破<br>。<br>:調整:                              | • 0元<br>发的利率分段計息              | ļ.•      |   |
| <ul> <li>• 轉帳服務</li> <li>▶ 定存服務</li> <li>▶ 貸款服務</li> <li>▶ 繳稅/費服務</li> <li>▶ 信託投資</li> <li>▶ 信用卡</li> <li>▶ 電子月結單</li> </ul>                                                                                                    | 帳戶查詢 > 貸款明<br>這裡顯示您所查                 | ∃細> 前期應繳本<br>詢前期應繳本               | 息明細結果                               | · 例想是做业额<br>· .<br>· 詞整:                                 | - 0元<br>发的利率分段計息              | L.*      |   |
| <ul> <li>         · 轉帳服務         · 定存服務         · 貸款服務         · 繳稅/費服務         · 儲託投資         · 信託投資         · 信用卡         · 電子月結單         · 個人專區     </li> </ul>                                                                                                    | 帳戶查詢 > 貸款明<br>這裡顯示您所查<br>4. 如您在本期貸放約撤 | 1細 > 前期應繳本<br>詢前期應繳本<br>日(過假日遞延至下 | ■息<br>息明細結果<br>一 <sup>登業日)後懲額</sup> | <ul> <li>· · · · · · · · · · · · · · · · · · ·</li></ul> | • 0元<br>发的利率分段計息<br>文項為前期應繳本。 | .。<br>息。 |   |
| <ul> <li>         轉帳服務         <ul> <li>             定存服務             </li> <li>             貸款服務             </li> <li>             撤稅/費服務             </li> <li>             信託投資             </li> <li>             信託投資             </li> <li>             信用卡             電子月結單             </li> <li>             個人專區             </li> </ul> </li> <li>             m除個人網路銀行鎖定         </li> </ul> | 帳戶查詢 > 貸款明<br>這裡顯示您所查<br>4. 如您在本期貸放約繳 | 3細 > 前期應繳本<br>詢前期應繳本<br>日(過假日遞延至下 | ■息明細結果<br>                          | • 調整後<br>· 調整後<br>· 您所繳納的劃                               | - 0元<br>发的利率分段計息<br>大項為前期應撤本, | i。<br>良。 |   |

18. 貸款明細:選擇「本期應繳本息」,選擇台幣放款帳號,按「確認」繼續。

| 個人網路銀行 操作                                                                                                    |                                                                                                    |
|----------------------------------------------------------------------------------------------------|----------------------------------------------------------------------------------------------------|
| ▼ 請選擇示範<br>▶ 新申請/啓用設定<br>▶ 登入                                                                                                    | →匯款明細 <b>貸款明細</b> →預約交易 →結構型商品                                                                                |
| <ul> <li>●帳戶總覽</li> <li>▶帳戶總覽</li> <li>▶帳務查詢</li> <li>左存明細</li> <li>定存明細</li> <li>質款明細</li> <li>預約交易</li> <li>結構型商品</li> <li>&gt;轉帳服務</li> <li>&gt;定存服務</li> <li>&gt;資款稅/費服務</li> <li>&gt; 續稅/費服務</li> <li>&gt; 信託日卡</li> <li>&gt; 電子月結單</li> <li>&gt; 個人轉區人網路銀行鎖定</li> </ul> | ► N7788-7788-7878-1234       ● 確認 ● 取消       ● 帳戶查詢 > 貸款明細 > 本期應緻本息       選擇「本期應繳本息」,選擇台幣放款帳號,       按「確認」繼續。 |
| ▶解除簡訊密碼鎖定                                                                                                    |                                                                                                    |

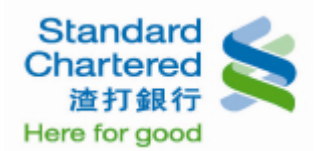

### 19. 貸款明細:這裡顯示您的本期應繳本息明細查詢結果。

| (                       | 帳務查詢     |               |              |              |            |          |         |
|-------------------------|----------|---------------|--------------|--------------|------------|----------|---------|
| 請選擇示範                   |          |               |              |              |            |          |         |
|                         | →活存明細    | →定存明細         | →匯款明細        | 貸款明細         | →預約交易      | →結構型商品   |         |
| 新申請/啓用設定<br>祭 λ         | 貸款明細     |               |              |              |            |          |         |
| <u> </u>                | 本期連載本    | 息明細查詞結        | :果:          |              |            |          |         |
| 帳戶總覽                    | 放款帳號:    |               | 5478-77      | 88-7878-1234 |            |          |         |
| ▶ 帳務查詢                  | 貸放金額:    |               | 3,000,0      | 00           |            |          |         |
| 活存明細定存明細<br>医家明細<br>資助細 | 尚未償還餘(   | 領(本金):        | 0            |              |            |          |         |
|                         | 預機款額餘    | :             | 0            |              |            |          |         |
|                         | 前期本息應繳日: |               | 2008/12/14   |              |            |          |         |
| 預約交易                    | 計息迄日     | _             | 利率           | 課還本金         | 舞還利息       | 違約金      | 提前清償違約金 |
| 結構型商品                   | 097/12/  | 14            | 2.600%       | 0            | 0          | 0        | 0       |
| 轉帳服務                    |          |               |              |              | 前期應徵金額     | :0元      |         |
| 定存服務                    |          |               |              |              |            |          | 于北京的    |
| 貸款服務                    | 帳戶查詢:    | > 貸款明細:       | > 本期應繳本      | <del>.</del> |            |          | • 重和互調  |
| 繳稅/費服務                  |          | 생고 소는 그는 태고 전 | 는 사내는 수 20 성 |              |            |          |         |
| 信託投資                    | 這裡顯示     | <b>訟的</b> 本期間 | 思敵本息明論       | 山            | <b>∄</b> ◆ |          |         |
| 信用卡                     |          |               |              |              | ę.         |          |         |
| 電子月結單                   |          |               |              |              |            |          |         |
| 個人專圖                    |          |               |              |              | 支調整領       | 发的利率分段計息 | ٠       |
|                         |          |               |              |              |            |          |         |

## 20. 預約交易:選擇「預覽/取消」,輸入預約交易執行日期,按「確認」繼續。

| 個人網路銀行 操作                                                                                                    | 下示範                                                                                                    |
|----------------------------------------------------------------------------------------------------|----------------------------------------------------------------------------------------------------|
| <ul> <li>個人網路銀行 操作</li> <li>▼請選擇示範</li> <li>&gt; 新申請/啓用設定</li> <li>&gt; 登入</li> <li>&gt; 帳戶總覽</li> <li>&gt; 帳戶總覽</li> <li>&gt; 帳戶總覽</li> <li>&gt; 帳戶總覽</li> <li>&gt; 帳戶總覽</li> <li>&gt; 帳戶總覽</li> <li>&gt; 帳戶總覽</li> <li>&gt; 電款明細</li> <li>資款服務</li> <li>&gt; 貸款服務</li> <li>&gt; 貸款服務</li> <li>&gt; 貸款服務</li> <li>&gt; 貸款服務</li> <li>&gt; 貸款服務</li> <li>&gt; 貸款服務</li> <li>&gt; 貸款服務</li> <li>&gt; 貸款服務</li> <li>&gt; 信用卡</li> <li>&gt; 電子月結單</li> <li>&gt; 個人專區</li> <li>&gt; 解除個人網路銀行鎖定</li> </ul> | 存明細 > 貸款明細 ) 貸款明細 預約交易 > 結構型商品         以清 ○ 歴史文易明細         23約7日期 J 查尋期間:         從 2203/2011 == 至 2206/2011 == 止         ● 確認 ● 清確         「「「」」」         ● 確認 ● 清確         「「」」」         ● 確認 ● 清確         「「」」         「」         「」         ● 確認 ● 清確         「」         ● 確認 ● 清確         「」         ※         「」         「」         「」         「」         「」         ● 確認 ●         ●         ●         ●         ●         ●         ●         ●         ●         ●         ●         ●         ●         ●         ●         ●         ●         ●         ●         ●         ●         ●         ●         ●         ●         ●         ●         ●         ●         ● |
| ▶ 解除簡訊密碼鎖定                                                                                                    |                                                                                                    |

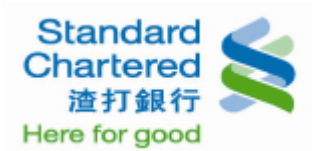

### 21. 預約交易:這裡顯示您所預約未執行的交易明細,若您想取消預約交易,請在左邊選擇您要取消的 交易,並按「預覽/取消」繼續。

個人網路銀行 操作示範

| ▼請選擇示範                                                                                                    | 2011/06<br>次數:2 | /30<br>0       |              |                                                                             |                 |
|----------------------------------------------------------------------------------------------------|-----------------|----------------|--------------|-----------------------------------------------------------------------------|-----------------|
| ▶ 新申請/啓用設定                                                                                                    | E款日期            | 轉出帳號           | 轉入帳號         | 受款人                                                                         | 轉出外幣金<br>額      |
| ▶ 登入                                                                                                    | 011/05/19       | 12345678901234 | 888812345678 | GIGI CHEN 168-35 WAWA ROAD,NY,NY<br>11300                                   | EUR 9,000       |
| <ul> <li>▶帳戶總覽</li> <li>▶帳務查詢</li> <li>※东明細</li> </ul>                                                                                                    | 011/05/19       | 12345678901234 | 888812345678 | GIGI CHEN 168-35 WAWA ROAD,NY,NY<br>11300                                   | USD 1           |
| 活存明細                                                                                                    | 011/05/19       | 12345678901234 | 888812345678 | GIGI CHEN 168-35 WAWA ROAD,NY,NY<br>11300                                   | EUR 2           |
| 定 7 的 m m<br>匯款明細<br>貸款明細                                                                                                    | 011/05/19       | 12345678901234 | 888812345678 | GIGI CHEN 168-35 WAWA ROAD,NY,NY<br>11300                                   | EUR 321.17      |
| 預約交易<br>結構型商品                                                                                                    |                 |                |              |                                                                             | • 預覽/取消         |
| <ul> <li>         ・轉帳服務         ・定存服務         ・貸款服務         ・繊稅/費服務         ・橘稅/費服務         ・信託投資         ・信用卡         ・電子月結單         ・個人專區     </li> </ul> |                 |                |              | 帳戶查詢 > 預約交易 > 預覽/取消<br>這裡顯示您所預約還未執行的交易<br>想取消預約交易,請在左邊選擇炮<br>易,並按「預覽/取消」繼續。 | 明細,若您<br>《要取消的交 |
| <ul> <li>         ・解除個人網路銀行鎖定         ・解除簡訊密碼鎖定         </li> </ul>                                                                                         |                 |                |              |                                                                             | H 11            |

#### 22. 預約交易:這裡顯示您所取消的交易內容,如無誤按「確認」繼續。

|                                                        | 帳務查詢        |                              |                                   |         |         |        |               |
|--------------------------------------------------------|-------------|------------------------------|-----------------------------------|---------|---------|--------|---------------|
| '請選擇示範                                                 |             |                              |                                   |         |         |        |               |
|                                                        | >活存明細 →定存明細 | > 匯款明細                       | →貸款明細                             | 預約交易    | →結構型商品  |        |               |
| 新申請/啓用設定                                               |             |                              |                                   |         |         |        |               |
| 登入                                                     | 預約交易        | _                            | _                                 | _       | _       | _      | _             |
| ▶ 帳戶總覽<br>▶ 帳務查詢                                       | 諸問您是否確定取消下  | 列預約交易?                       |                                   |         |         |        |               |
| ▶ 帳務查詢<br>活存明細                                         | 申諧日期:       | 2011/05                      | /18                               |         |         |        |               |
| 「 <sup>()</sup> () () () () () () () () () () () () () | 執行日期:       | 選期性預<br>選期:毎<br>期間:2<br>次數:1 | 納交易<br>5月1日<br>011/03/22~201<br>2 | 1/06/22 |         |        |               |
| 貸款明細                                                   | 交易種類:       | 台幣轉帳                         | Ę                                 |         |         |        |               |
| 預約交易                                                   | 轉出帳號:       | 12345                        | 10000                             |         |         |        |               |
| 結傳空間面                                                  | 轉入帳號:       | 052 - 1                      | 帳戶查詢                              | > 預約交易  | > 預覧/取消 |        |               |
| 轉帳服務                                                   | 轉帳金額:       | 12,500                       | 這裡顯示                              | 您所取消的   | 的交易內容,  | 如無誤按「確 |               |
| 定存服務                                                   | 取消預約交易:     | 2012/1                       | 認」繼續                              |         |         |        |               |
| 貸款服務                                                   |             |                              |                                   |         |         |        | 7050          |
| 繳稅/費服務                                                 |             |                              |                                   |         |         |        | • <b>9888</b> |
| 信託投資                                                   |             |                              |                                   |         |         |        |               |
| 信用卡                                                    |             |                              |                                   |         |         |        |               |
| 電子月結單                                                  |             |                              |                                   |         |         |        |               |
| 個人專圖                                                   |             |                              |                                   |         |         |        |               |
|                                                        |             |                              |                                   |         |         |        |               |
| 解除個人網路銀行鎖定                                             |             |                              |                                   |         |         |        |               |
| 解除簡訊密碼鎖定                                               |             |                              |                                   |         |         |        |               |

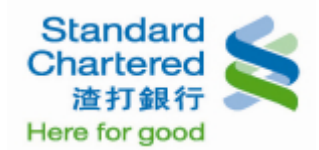

23. 預約交易:取消預約交易已經完成。

| 個人網路銀行 掛                                                                                                    | 操作示範                                                                                                    |
|----------------------------------------------------------------------------------------------------|----------------------------------------------------------------------------------------------------|
| <ul> <li>▶ 新申請/啓用設定</li> <li>▶ 登入</li> <li>▶ 帳戶總覽</li> <li>▶ 帳戶總覽</li> <li>▶ 帳戶總覽</li> <li>▶ 帳戶總覽</li> <li>▶ 帳戶總覽</li> <li>▶ 帳戶總覽</li> <li>▶ 帳戶總覽</li> <li>▶ 帳戶總覽</li> <li>▶ 帳戶總覽</li> <li>▶ 帳戶總覽</li> <li>▶ 帳戶總覽</li> <li>▶ 帳戶總覽</li> <li>▶ 帳戶總覽</li> <li>▶ 帳戶總覽</li> <li>▶ 帳戶總覽</li> <li>▶ 帳戶總覽</li> <li>▶ 帳戶總覽</li> <li>▶ 「協務明細</li> <li>費款明細</li> <li>費款明細</li> <li>資款明細</li> <li>資款服務</li> <li>▶ 韓帳服務</li> <li>▶ 定存服務</li> <li>▶ 貸款服務</li> <li>▶ 信用卡</li> <li>▶ 電子月結單</li> <li>▶ 個人專區</li> <li>▶ 解除個人網路銀行鑽)</li> </ul> | #1FJ/(単2<br>個人網路銀行<br>台灣<br>* 首页 ) * 常見時類<br>(低芬 宮海)<br>(低芬 宮海)<br>(低芬 宮海)<br>※在寺明編 ) 定寺明編 ) 重款明細 預約交易 ) 結構型微品<br>第15758<br>※世報消使用本行劇結果行其他服務 · 如有任何疑問 · 請給本行24小時客服中心4058-0088 ·<br>低戶 空胸 > 預約交易 > 預覧/取消<br>取消預約交易已經完成 • |
| ▶解除簡訊密碼鎖定                                                                                                    |                                                                                                    |

24. 預約交易:選擇「歷史交易明細」,輸入預約交易執行日期按「確認」繼續。

| ▼請選擇示範                                                                                                    |                                                             |  |
|----------------------------------------------------------------------------------------------------|-------------------------------------------------------------|--|
| ▶ 新申請/啓用設定<br>▶ 登入                                                                                                    | 明阳 >匯款明細 >貸款明細 預料交易 >結構型陶品                                  |  |
| <ul> <li>帳戶總覽</li> <li>▶ 帳務查詢</li> <li>活存明細</li> <li>定存明細</li> <li>酸款明細</li> <li>貸款明細</li> <li>預約交易</li> <li>結構型商品</li> </ul> | 第 ● 歷史延易明細<br>人行日期」查到期間:<br>後 22/03/2011 Ⅲ 至 22:06/2011 Ⅲ 止 |  |
| <ul> <li>轉帳服務</li> <li>定存服務</li> <li>貸款服務</li> <li>繳稅/費服務</li> <li>「信托投資</li> <li>信用卡</li> <li>電子月結單</li> <li>個人專區</li> </ul> | 帳戶查詢 > 預約交易 > 歷史交易明細<br>選擇「歷史交易明細」,輸入預約交易執行日<br>期按「確認」繼續。   |  |
| <ul> <li>解除個人網路銀行鎖定</li> <li>解除簡訊容碼鎖完</li> </ul>                                                                              |                                                             |  |

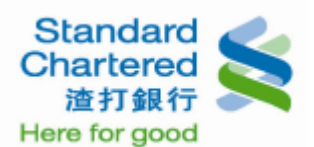

#### 25. 預約交易:這裡顯示您所查詢的已執行之「歷史交易明細」,您可點選「預約編號」繼續。

#### 個人網路銀行 操作示範

| ▼ 請選擇示範<br>▶ 新申請/啓用設定                                | >活存明細 >定存                                                         | 与明細 → 匯調         | 欺明細 →貸款        | 文明細 <u>預約交易</u>                   | →結構型商品                            |            |    |  |  |  |  |
|------------------------------------------------------|-------------------------------------------------------------------|------------------|----------------|-----------------------------------|-----------------------------------|------------|----|--|--|--|--|
| ▶登入                                                  | 机粉叉易                                                              |                  |                |                                   |                                   |            |    |  |  |  |  |
| ▶ 帳戶總覽                                               | 預約交易結果,自2010.04.05至2010.07.05止,其明綱如下:<br>您可以點選「預約編號」檢視當筆預約交易評網內容。 |                  |                |                                   |                                   |            |    |  |  |  |  |
| ▶ 帳務查詢                                               | 預約編號                                                              | 預約交易申請日期         |                |                                   | 預約交易執行日期                          | 交易說明       |    |  |  |  |  |
| 活存明細                                                 | 外幣匯款                                                              |                  |                |                                   |                                   | _          |    |  |  |  |  |
| 定存明細                                                 | 預約編號                                                              | 申請日期             | 匯款日期           | 轉出帳號                              | 受款人                               | 轉出外幣金額     | 猌  |  |  |  |  |
| <b>貸款明細</b><br>預約5月                                  | 1699551778660                                                     | 2010/07/02       | 2010/07/04     | 12345678901234                    | ABCD/ 12-34 EFGHIJK<br>ABCDEFGHIJ | USD 1,000  | 預  |  |  |  |  |
| 結構型商品                                                | 1699551238481                                                     | 2010/07/02       | 2010/07/05     | 12345678901234                    | ABCD/12-34 EFGHIJK<br>ABCDEFGHIJ  | HKD 500    | B  |  |  |  |  |
| ▶ 轉帳服務                                               |                                                                   |                  | ★ 모 □ □ 4M     |                                   | ABCD/12-34 EFGHIJK<br>ABCDEFGHIJ  | USD 1,000  | 預  |  |  |  |  |
| <ul> <li>▶ 貸款服務</li> </ul>                           | 辰戸宣詞 > 預約交易 > 歴史交易明細                                              |                  |                |                                   | ABCD/12-34 EFGHIJK<br>ABCDEFGHIJ  | HKD 500    | 리  |  |  |  |  |
| ▶ 繳稅/費服務<br>▶ 信託投資                                   | 這裡顯示您所細」,您可點                                                      | 「宣詞的已報<br>「選「預約約 | 乳行之・歴<br>扁號」繼續 | ABCD/ 12-34 EFGHIJK<br>ABCDEFGHIJ | USD 1,000                         | 預          |    |  |  |  |  |
| ▶信用卡                                                 |                                                                   |                  |                |                                   | ABCD/ 12-34 EFGHIJK<br>ABCDEFGHIJ | HKD 500    | 리  |  |  |  |  |
| ▶ 電子月結單<br>▶ 個人專圖                                    | 1699551778660                                                     | 2010/07/02       | 2010/07/04     | 12345678901234                    | ABCD/ 12-34 EFGHIJK<br>ABCDEFGHIJ | USD 1,000  | 預  |  |  |  |  |
| <ul> <li>▶ 解除個人網路銀行鎖定</li> <li>▶ 解除簡訊密碼鎖定</li> </ul> | 1699549858414                                                     | 2010/07/02       | 2010/07/05     | 12345678901234                    | ABCD/ 12-34 EFGHIJK<br>ABCDEFGHIJ | USD 10,000 | 21 |  |  |  |  |

#### 26. 預約交易:這裡顯示您的預約交易結果。

#### 個人網路銀行 操作示範 >定存明細 >匯款明細 >活存明細 >貸款明細 預約交易 >結構型商品 ▼請選擇示範 歷史交易 ▶ 新申請/啓用設定 匯款電文已成功送出! ▶ 登入 轉出外幣帳號: GBP 0000123456789 GBP 1 轉出外幣金額: ▶ 帳戶總覽 手續費台幣扣款帳號: 00000134567894 ▶ 帳務查詢 手續費金額: TWD 350 (含郵電費350元。如您設定預約交易,手續費以匯款時承做匯率爲準,此金額僅供參 活存明細 轉入外幣帳號: GBP 0000000000123456789 定存明細 轉入銀行代碼 匯款明細 ARC (SWIFT Code) : 貸款明細 轉入銀行名稱/地址: ABC 預約交易 結構型商品 受款人名稱: DEF 匯款性質: 520 捐贈羅款 ▶ 轉帳服務 GBP TEST 匯款附着 ▶ 定存服務 帳戶查詢 > 預約交易 > 歷史交易明細 ▶貸款服務 附言權 ▶ 繳稅/費服務 ₱請₣ 這裡顯示您的預約交易結果。 ▶ 信託投資 預約日 ▶ 信用卡 ▶電子月結單 · 81 ▶ 個人專圖 ▶ 解除個人網路銀行鎖定 ▶ 解除簡訊密碼鎖定 I۹.

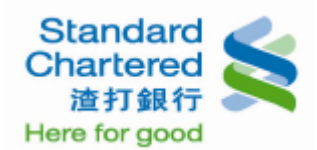

### 27. 結構型商品:這裡顯示您的結構型商品使用狀態。

| ▼請潠摆示範                                                                                                    | 帳務查詢                              |                                                                               |       |       |       |       |   |                     |  |  |
|----------------------------------------------------------------------------------------------------|-----------------------------------|-------------------------------------------------------------------------------|-------|-------|-------|-------|---|---------------------|--|--|
| <ul> <li>新申請/啓用設定</li> <li></li></ul>                                                                                         | >活存明細                             | →定存明細                                                                         | →匯款明細 | >貸款明細 | →預約交易 | 結構型商品 | ] |                     |  |  |
| <ul> <li>帳戶總覽</li> <li>▶ 帳務查詢</li> <li>活存明細</li> <li>定存明細</li> <li>酸款明細</li> <li>貸款明細</li> <li>預約交易</li> <li>結構型商品</li> </ul> | 結構型商品<br>查到所有結<br>商品代碼<br>0608EQ0 | 結構型商品<br>查謝所有結構型商品<br>商品代碼<br>0608EQ08G 「「一一一一一一一一一一一一一一一一一一一一一一一一一一一一一一一一一一一 |       |       |       |       |   | 参考淨值 / 参考<br>0.0000 |  |  |
| 轉帳服務<br>定存服務<br>貸款服務<br>撤稅/費服務<br>信託投資<br>信用卡<br>電子月結單<br>個人專區                                                                |                                   |                                                                               |       |       |       |       |   |                     |  |  |
| 解除個人網路銀行鎖定<br>解除簡訊密碼鎖定                                                                                                    | Į                                 |                                                                               |       |       |       |       |   | R II H              |  |  |